## How to resize a picture (for PC, Windows)

Download the software *Irfan View* from:

http://www.irfanview.com/

 When the software has started, go to the menu and choose "File>Open..." and select the picture you want to modify:

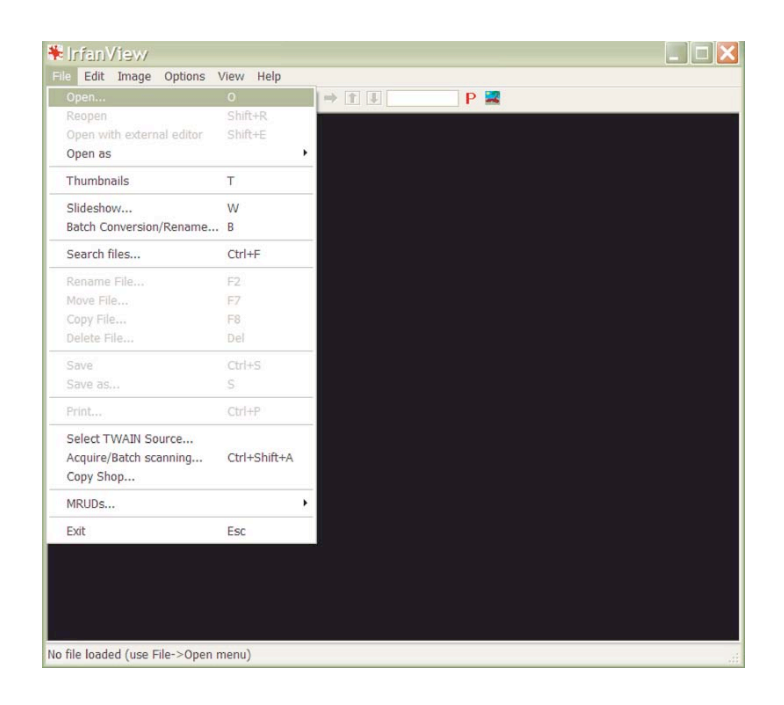

 When the picture is opened go to the menu and choose "Image>Resize/Resample ..."

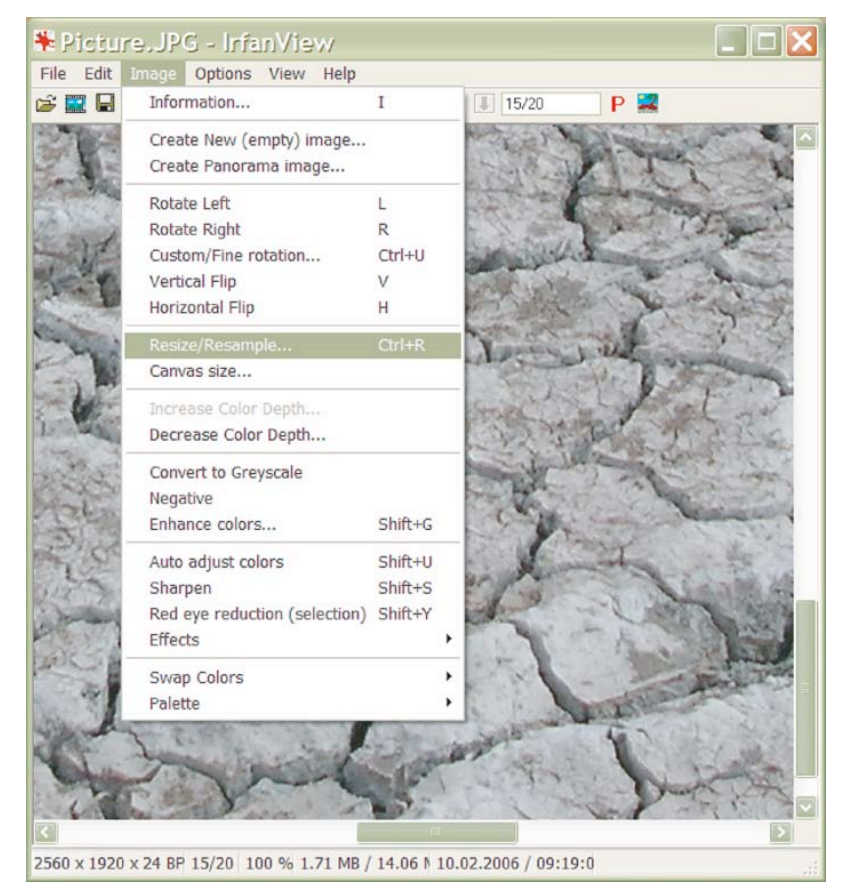

3. In the "Resize/Resample image" window, verify that the units are in pixel. The "Preserve aspect ratio" and "Resample" boxes should be checked:

| Current size: 2560 x 1920 pixels<br>New size: 2560 x 1920 pixels                                                                          | Some standard dimensions:                                                                                                    |
|----------------------------------------------------------------------------------------------------|----------------------------------------------------------------------------------------------------|
| Set new size: Width: 2560 Height: 1920 Units: ● pixels ● cm ● inches O Set new size as percentage of original: Width: 100 % Height: 100 % | <ul> <li><u>640 × 480 Pixels</u></li> <li><u>800 × 600 Pixels</u></li> <li><u>1024 × 768 Pixels</u></li> <li>1280 × <u>960 Pixels</u></li> <li>1600 × 1<u>200 Pixels</u></li> <li>Best fit to desktop</li> <li>Des<u>k</u>top size (no aspect ratio)</li> </ul> |
| Preserve aspect ratio Apply sharpen after Resample DPI: 72                                                                                | Size method:<br><u>R</u> esample (better quality)<br>Resample filter:<br><u>Lanczos filter (slowest)</u><br><u>R</u> esize (faster)                                                                                                    |

4. In the "DPI" field write the value 72:

| Current size: 2560 x 1920 pixels<br>New size: 2560 x 1920 pixels                                         | Some standard dimensions:<br>Half Double<br>640 x 480 Pixels<br>800 x 600 Pixels<br>1024 x 768 Pixels                                         |
|----------------------------------------------------------------------------------------------------|----------------------------------------------------------------------------------------------------|
| Units: • pixels • cm • inches<br>• Set new size as percentage of original:<br>Width: 100 % Height: 100 % | <ul> <li>1280 x <u>9</u>60 Pixels</li> <li>1600 x 1200 Pixels</li> <li>Best fit to desktop</li> <li>Desktop size (no aspect ratio)</li> </ul> |
| Preserve aspect ratio Apply sharpen after Resample DPI: 72                                               | Size method:         ● Besample (better quality)         Resample filter;         Lanczos filter (slowest)         ♥ Resize (faster)          |
| Preserve aspect ratio Apply sharpen after Resample DPI: 72                                               | <u>Besample (better quality)</u> Resample filter: <u>Lanczos filter (slowest)</u> <u>Resize (faster)</u> <u>Cancel</u>                        |

5. Under "Set new size" write 200 in the "Width" field. The "Height" field will adjust automatically. Then click on OK:

6. Save your picture in a selected location.

| Current size: 2560 x 1920 pixels<br>New size: 200 x 150 pixels<br>Set new size:<br>Width: 200 Height: 150<br>Units: Opixels Com Opinches<br>Opixels of original:<br>Width: 100 % Height: 100 % | Bothe standad differsions.           Half         Double           640 x 480 Pixels         300 x 600 Pixels           1024 x 768 Pixels         1280 x 960 Pixels           1600 x 1200 Pixels         Best fit to desktop           Desk_top size (no aspect ratio)         Desk_top size (no aspect ratio) |
|----------------------------------------------------------------------------------------------------|----------------------------------------------------------------------------------------------------|
| Preserve aspect ratio     Apply sharpen after Resample DPI: 72                                                                                                    | Size method:<br>Besample (better quality)<br>Resample filter:<br>Lanczos filter (slowest)     Resize (faster)                                                                                                    |